## **ATHLETIC.NET – ADD SCHEDULE**

- 1. Navigate to <a href="https://www.athletic.net/">https://www.athletic.net/</a>
- 2. Click: Log In (top-right corner)

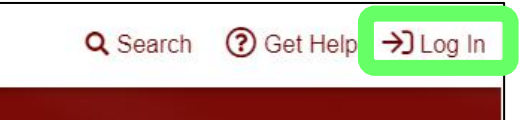

3. Enter Email Address/Password and click: Log In

| Log In to Your Account         | ×      |
|--------------------------------|--------|
| 🗲 Log In With Facebook         |        |
| OR                             |        |
| Email Address                  |        |
| aaron.magnuson@sdhsaa.com      |        |
| Password                       |        |
| •••••                          |        |
| Forgot your password?          |        |
| Don't have an account? Sign Up | Log In |

4. From top of Dashboard screen, click: Cross Country (XC) or Track & Field (TF) team under "My Teams"

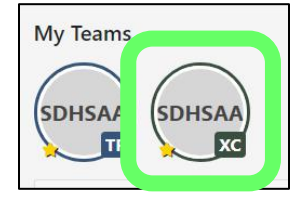

5. Click: Add A Meet

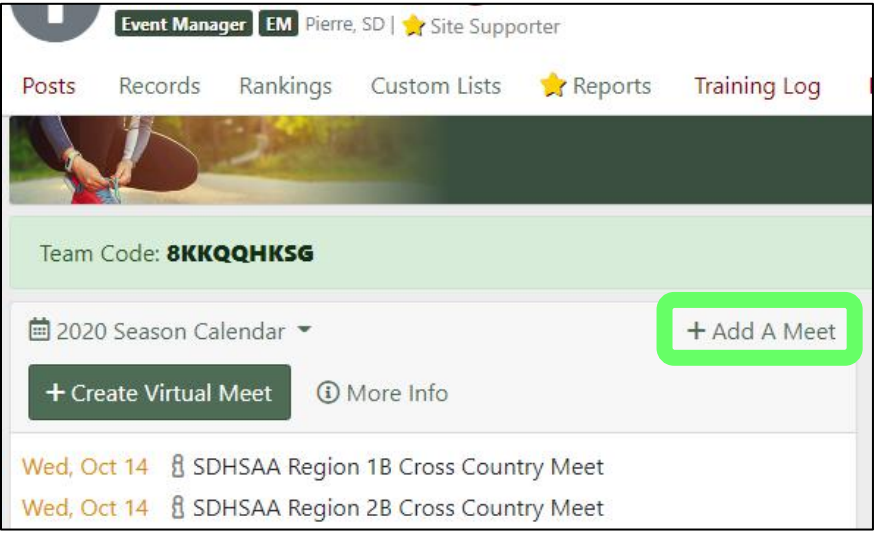

6. Enter your zip code and/or change search distance under the map (if necessary)

|                        |             |                | K      |
|------------------------|-------------|----------------|--------|
| STANDIN                | G;          |                |        |
| C ERVATI               | A N         | 1 1            |        |
| CHEYENNE R<br>RESERVAT |             |                |        |
| M SC                   | UTH         |                | 8      |
| Rapid City             |             | 4              | 10     |
| PINERIDGE              |             |                | Sioux  |
| RESERVATION            |             |                | -      |
|                        |             |                | -      |
| ogle                   | Map data ©2 | 1020 Google Te | rms of |
| South Dakota 🗸         | United      | States         | ~      |
|                        |             |                |        |

7. Select date of meet on calendar (list of meets will display to right of map/calendar)

| <  | S  | ep | \$ 202 | 20 4 | •  | >  |
|----|----|----|--------|------|----|----|
| Su | Мо | Ти | We     | Th   | Fr | Sa |
| 30 | 31 | 1  | 2      | 3    | 4  | 5  |
| 6  | 7  | 8  | 9      | 10   | 11 | 12 |
| 13 | 14 | 15 | 16     | 17   | 18 | 19 |
| 20 | 21 | 22 | 23     | 24   | 25 | 26 |
| 27 | 28 | 29 | 30     | 1    | 2  | 3  |
| 4  | 5  | 6  | 7      | 8    | 9  | 10 |

- 8. If your meet appears in list of events, continue to Step #9. If your meet does not appear in list, skip to Step #10.
- 9. Add Meet Already on Athletic.net to Schedule
  - a. Click: Name of Meet

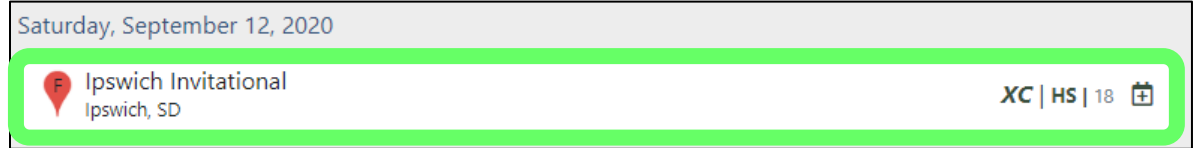

b. Click: Button under "Add to team calendar"

| Ipswich Invitational<br>Ipswich, SD                  |              | <b>ХС   НЅ  </b> 18 🖞 |
|------------------------------------------------------|--------------|-----------------------|
| Meet is hosted by<br>Ipswich at <i>Ipswich HS</i>    | Report Error | View Meet Info        |
| Add to team calendar:                                |              |                       |
| 🗄 South Dakota High School Activities Association EM |              |                       |
| ndividual registration is not allowed for this meet. |              |                       |
| More Registration Options                            |              |                       |

- You will then be returned to your team Dashboard. PLEASE NOTE THAT THE MEET YOU JUST ADDED MAY NOT APPEAR ON YOUR SCHEDULE IMMEDIATELY; IT MAY TAKE A MINUTE OR TWO, BUT WILL EVENTUALLY SHOW UP.
- 10. Add New Meet to Athletic.net and to Team Schedule
  - a. Click: Create New Event, then Regular Event

| Find an Event     | + Cr | eate New Event 🔻               | arch Events          | :      |
|-------------------|------|--------------------------------|----------------------|--------|
| STANDING STANDING |      | Regular Event<br>Virtual Event | All Levels ▼ All Spo | orts - |

b. Select Event Type and then select date of meet from calendar and enter Event Name

| C | rea         | te    | Ne     | w        | Ev    | en   | t     |               |
|---|-------------|-------|--------|----------|-------|------|-------|---------------|
|   | Step        | 1: Cł | neck . | Alrea    | ndy C | reat | ed Ev | vents         |
|   | Eve         | nt Ty | /pe*   | C        | ross  | Cour | ntry  | ÷             |
|   | <           | Se    | o 🕯    | <b>2</b> | 020   | \$   | >     |               |
|   | Su          | Мо    | Ти     | We       | Th    | Fr   | Sa    |               |
|   | 30          | 31    | 1      | 2        | 3     | 4    | 5     |               |
|   | 6           | 7     | 8      | 9        | 10    | 11   | 12    |               |
|   | 13          | 14    | 15     | 16       | 17    | 18   | 19    |               |
|   | 20          | 21    | 22     | 23       | 24    | 25   | 26    |               |
|   | 27          | 28    | 29     | 30       | 1     | 2    | 3     |               |
|   | 4           | 5     | 6      | 7        | 8     | 9    | 10    |               |
|   | Sou         | th Da | kota   |          |       | •    | Unite | ed States 🗸 🗸 |
|   | <b>Q</b> 57 | 7501  |        |          |       |      |       |               |
|   | Eve         | nt N  | ame    | R        |       |      |       |               |

- c. If meet appears in list of events, go back to Step #9. If meet does not appear in list, continue to Step #10d.
- d. Click: Next

| at   | te    | Ne    | W    | Ev    | en    | t      |            |                                                                         |  |
|------|-------|-------|------|-------|-------|--------|------------|-------------------------------------------------------------------------|--|
| ep 1 | : Ch  | eck / | Alre | ady ( | Great | ed Eve | ents       |                                                                         |  |
| Ever | nt Ty | pe*   | c    | ross  | Cour  | ntry   | \$         | No similar events found. Click "Next" to continue creating a new event. |  |
| <    | Sep   | 4     |      | 2020  | \$    | >      |            |                                                                         |  |
| 84   | Мо    | Τu    | We   | Th    | Fr    | Sa     |            |                                                                         |  |
|      | 31    | 1     | 2    | 3     | 4     | 5      |            |                                                                         |  |
| 6    | 7     | 8     | 9    | 10    | 11    | 12     |            |                                                                         |  |
| 13   | 14    | 15    | 16   | 17    | 18    | 19     |            |                                                                         |  |
| 20   | 21    | 22    | 23   | 24    | 25    | 26     |            |                                                                         |  |
| 27   | 28    | 29    | 30   | - (1) | 2     | 30     |            |                                                                         |  |
| 4    | 5     | 6     | 7    | 8     | 9     | 10     |            |                                                                         |  |
| Sout | h Da  | kota  |      |       | ~     | Unite  | d States 👻 |                                                                         |  |
| 575  | 501   |       |      |       |       |        |            |                                                                         |  |
| Test | Cro   | ss Co | ount | try M | eet   |        |            |                                                                         |  |

e. Click: Select Location

| Create New Cross Country Eve                       | ent                                                   | ×        |
|----------------------------------------------------|-------------------------------------------------------|----------|
| Step 2: Add Further Details to "Test Cross Country | Meet" scheduled for Sat, Sep 12 2020                  |          |
| Website Address                                    | Levels Competing in this Cross Country Events*        |          |
| Meet Days 1 +                                      | High School Middle School College Club Unattached     |          |
| Select Location                                    | My team is hosting                                    |          |
|                                                    | Virtual Cross Country Meet                            |          |
|                                                    | Add to:*                                              |          |
|                                                    | South Dakota High School Activities Association IM XC |          |
|                                                    | Back Add Event to Ca                                  | lendar > |

i. If location of meet appears in list, select the location.

| Select Location Near<br>Dakota, US | 57501, Sou | th ×        |
|------------------------------------|------------|-------------|
| Location                           | City       | Distance To |
| Pierre Municipal Golf COurse       | Pierre     | 1.57        |
| Pierre                             | Pierre     | 1.63        |

ii. If location of meet does not appear in list, click: Add New Location.

| Broadland Creek National Gol<br>Course | f Huron            | 103.92 |
|----------------------------------------|--------------------|--------|
|                                        | + Add New Location | Cancel |

1. Enter location details and click: Create Location

| Select Location Near<br>Dakota, US | 57501, South ×         |
|------------------------------------|------------------------|
| Create a New Location              |                        |
| Location Name* Street Address ⑦    |                        |
| Address                            |                        |
| South Dakota 57501                 | United States          |
|                                    | Cancel Create Location |

f. Select levels competing at the meet, <u>DO NOT</u> check the "My team is hosting" checkbox (this will be done later), select radio button for team schedule you want to add event to, and click: Add Event to Calendar.

|                                                                | e" estadulad for See See 12 2020                                                                                       |
|----------------------------------------------------------------|----------------------------------------------------------------------------------------------------|
| Website Address       Meet Days       1                        | Levels Competing in this Cross Country Event:*       High School     Middle School     College     Club     Unattached |
| Pierre Municipal Golf COurse<br>♥ Pierre 1.57 miles from 57501 | <ul> <li>My team is hosting</li> <li>Virtual Cross Country Meet</li> <li>Add to:*</li> </ul>                           |
| DO NOT CHECK FOR NOW                                           | South Dakota High School Activities Association EM XC                                                                  |

g. You will then be returned to your team Dashboard. PLEASE NOTE THAT THE MEET YOU JUST ADDED MAY NOT APPEAR ON YOUR SCHEDULE IMMEDIATELY; IT MAY TAKE A MINUTE OR TWO, BUT WILL EVENTUALLY SHOW UP.